# **1 Login** 1.1 Login Overview

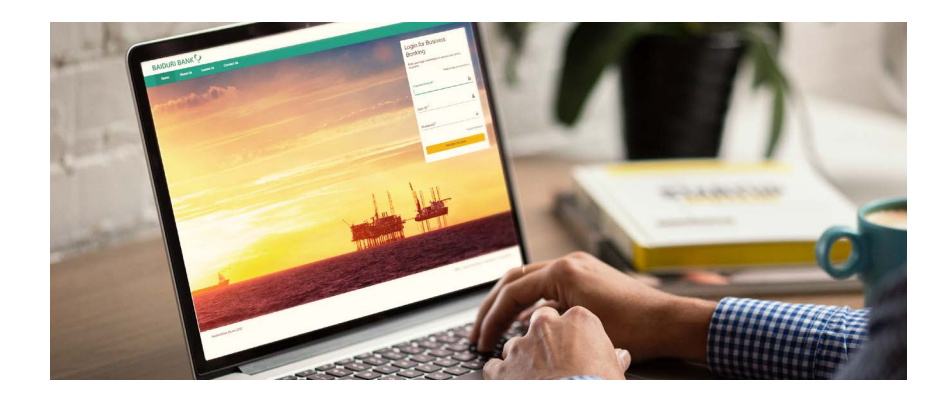

**Baiduri b.Digital Business** is a digital platform which enables your business to access your accounts and perform various financial transactions.

Companies and businesses will first need to be registered. Your company will be assigned a unique Corporate Group ID. One or more users can be created on for each organization on this platform along with their access permissions to various functions and accounts

After all individual IDs of the organization have been created, each company user will receive 2 emails;

- The first email will contain the user's Corporate Group ID, User ID and a link to login.
- The second email will contain the Temporary Password for first time activation.
- Use Digital token (generated via Baiduri b.Digital Business mobile app) or Physical token for the 2FA Authentication

There are 2 types of authentications:

- Digital Token (generated via Baiduri b.Digital Business mobile app) or
- Physical Token\*

\*Physical token is issued only upon request with charges

Once you have logged into the platform, you can perform certain functions depending on the type of permission access you have been assigned, for example:

| <= <sup>₽</sup> | Initiate Transfers,<br>Bill Payments               | (\$¢ | View current day transactions of all their accounts                 |
|-----------------|----------------------------------------------------|------|---------------------------------------------------------------------|
| ↔<br>=          | Upload payment files                               |      | View and download account statements                                |
| දුදුදු          | Manage Payees,<br>Manage Billers                   |      | View the execution status of the payment instructions from the bank |
| $\checkmark$    | Approve Transfers, Bill Payments                   | =    | Download the payment transactions                                   |
|                 | View latest balances of all their company accounts | V    |                                                                     |

To view a video tutorial on how to log in, click here.

### Receiving your Corporate Group ID, User ID and Password

Once the bank has created and activated your IDs, a notification will be sent to your registered email address to initiate the first-time login process. In the first email, you will receive your Corporate Group ID and User ID, and in the second email, you will receive a Temporary Password. Please check in your spam/junk mail if you have not received the emails.

### First time registration for Digital Token

#### Step 1

Download the Baiduri b.Digital Business mobile app from Google Play (for Android Users) or AppStore (for iOS Users).

### Step 2

Once installed, you will need to key in your **Corporate Group ID, User ID** and T**emporary Password** in the login screen, then click **Proceed** to Login.

|                                                                | BAIDURI BANK 🜻   |  |
|----------------------------------------------------------------|------------------|--|
| Login for Business Banking                                     |                  |  |
| Enter Your login information to access your<br>online accounts |                  |  |
| Corp                                                           | orate Group ID   |  |
| User                                                           | D                |  |
| Pass                                                           | word             |  |
|                                                                | Forgot Password? |  |
| PROCEED TO LOGIN                                               |                  |  |
|                                                                |                  |  |

\*Please ensure that the temporary password received is entered correctly. For example, the number '1' and the small letter '1' can be easily mistaken for each other.

**Back to Table of Contents** 

### Step 3

Select the 2FA verification type you prefer for your one-time PIN (OTP), either SMS or email.

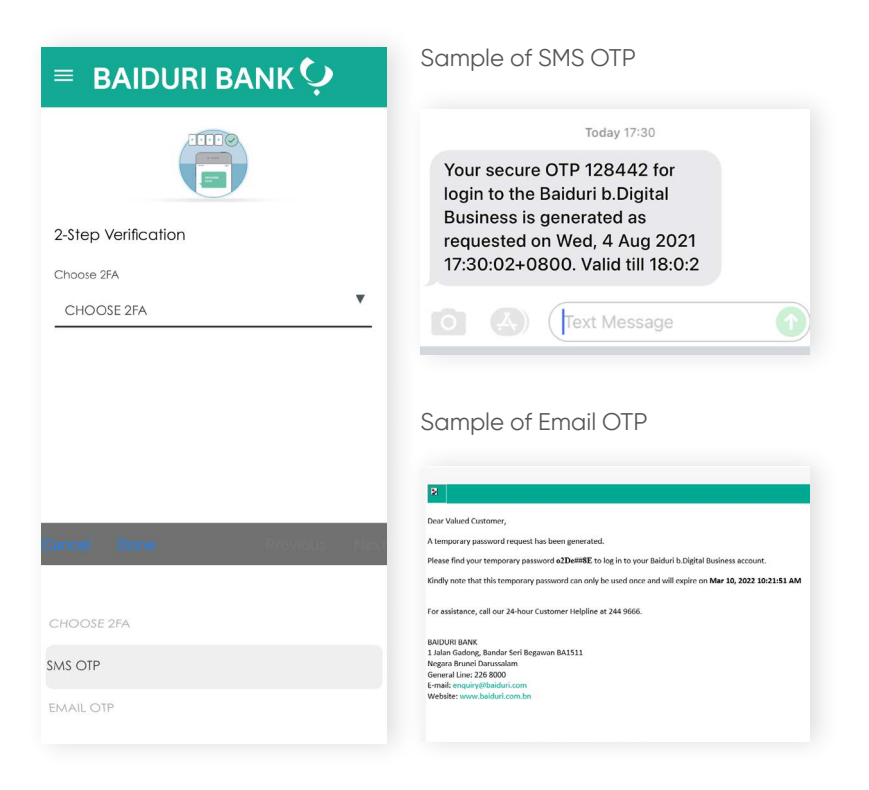

### Step 4

Key in the OTP you've received on the verification page on the Baiduri b.Digital Business mobile app.

| ≡ BAIDURI BANK 🗘                                                                                |      |  |  |  |
|-------------------------------------------------------------------------------------------------|------|--|--|--|
|                                                                                                 |      |  |  |  |
| 2-Step Verification                                                                             |      |  |  |  |
| Choose 2FA                                                                                      |      |  |  |  |
| SMS OTP                                                                                         |      |  |  |  |
| Enter a verification code<br>Please type message with a OTP was just sent to<br>(***) ** ** 519 |      |  |  |  |
| VbPv                                                                                            |      |  |  |  |
| Resend                                                                                          | SHOW |  |  |  |

**Back to Table of Contents** 

### Step 5

A pop-up message will appear prompting you to change your password. This step is mandatory.

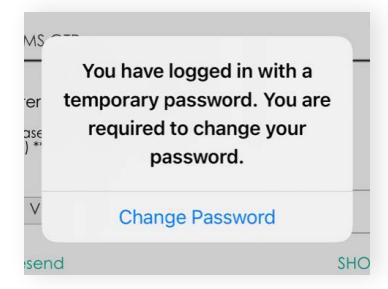

### Step 6

Tap Change Password

### Step 7

Enter your newly set password.

Password must be 8 to 12 characters long and contain at least one number, one uppercase letter, one lowercase letter, and one special character. Only the characters !@#\$%^ are accepted.

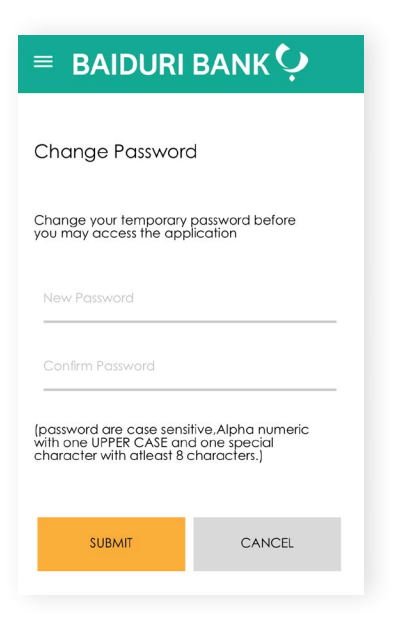

# **1 Login** 1.2 First Time Login

### Step 8

You should receive a "Success" pop up on the screen. This confirms that have successfully set up your Digital Token.

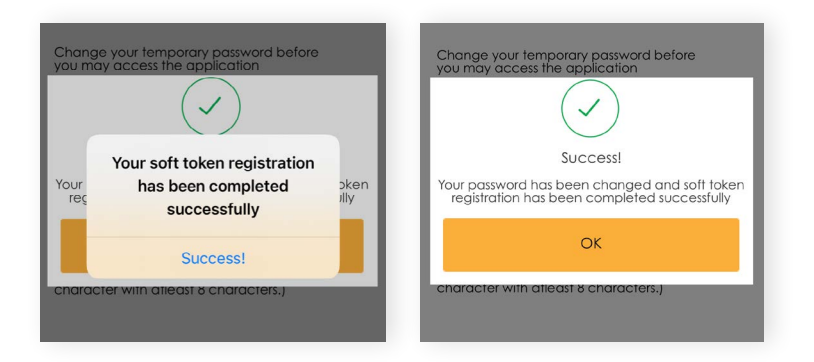

### Step 9

Tap **OK** to proceed. You will then be logged out of the session and redirected back to the homepage of the mobile app.

### **Important Note:**

Users with multiple user IDs with different companies will need to login with each Org ID to create a new password for each organization.

### First time registration for Physical Token

### Step 1

Go to www.baiduri.com on your web browser then click the LOGIN button.

### Step 2

Under the LOGIN panel, click on Baiduri b.Digital Business

### Step 3

You should see the screen below.

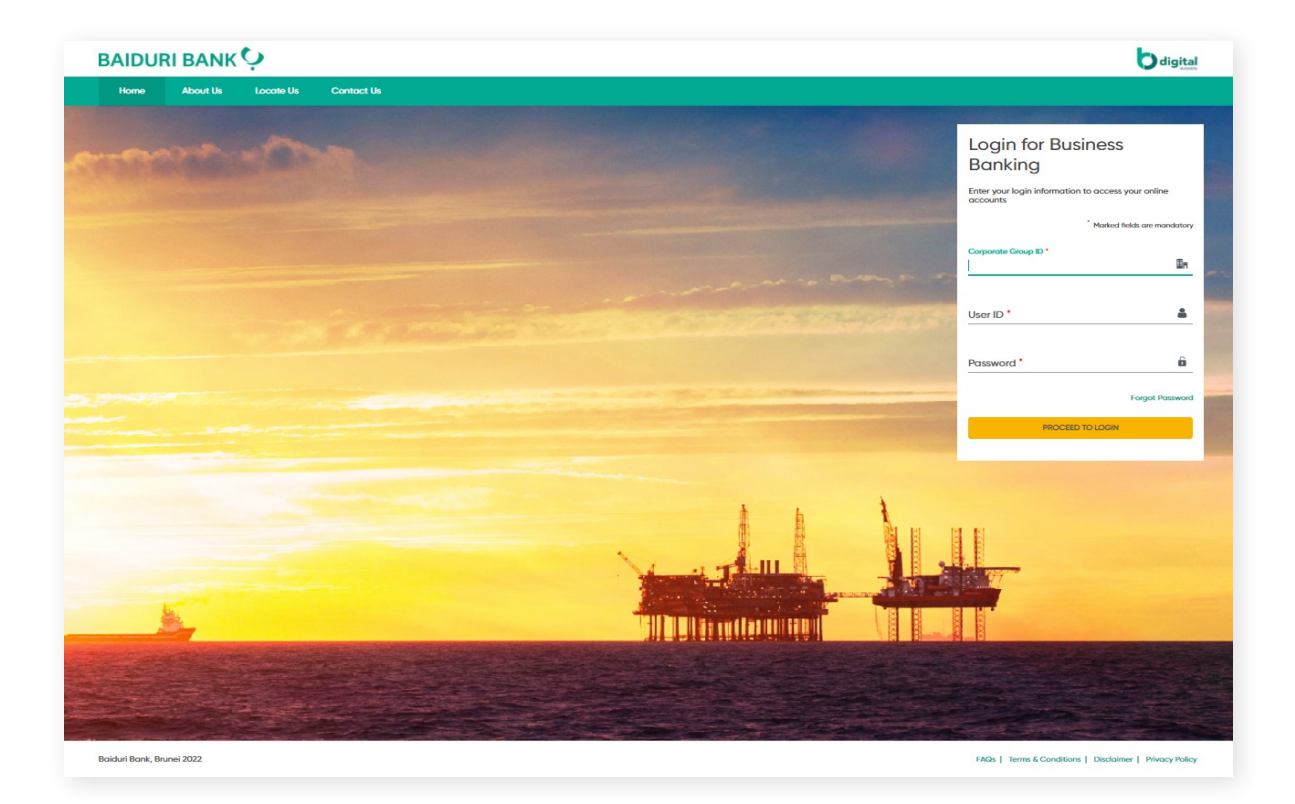

**Back to Table of Contents** 

### Step 4

Enter your Corporate Group ID, User ID and Temporary Password.

### Step 5

Click the **PROCEED TO LOGIN** button to continue. You will then see the **Two Factor Authentication** (2FA) screen as shown below.

| Two Factor<br>Authentication (2FA)                                                 |
|------------------------------------------------------------------------------------|
| You are Required to Enter a One-Time Password (OTP)<br>to proceed with your login. |
| * Marked fields are mandatory                                                      |
| Choose 2FA<br>Physical Token                                                       |
| Enter the token number                                                             |
| SUBMIT CANCEL                                                                      |

# **1 Login** 1.2 First Time Login

### Step 6

On your physical token, press the **Power** button, followed by Number 1, to generate a 6-digit code. Enter the code shown into the 2FA screen, and then click **SUBMIT.** 

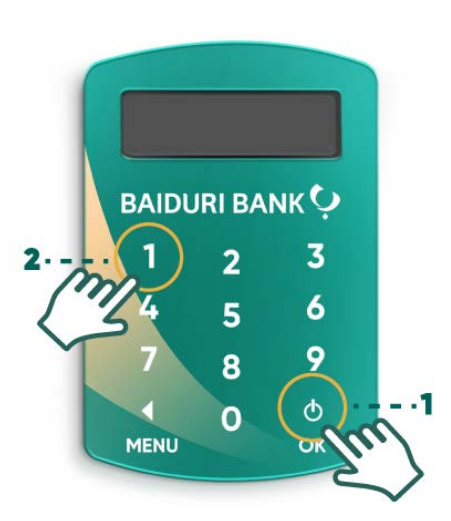

### Step 7

After that, you will be directed to the Force Password Change screen.

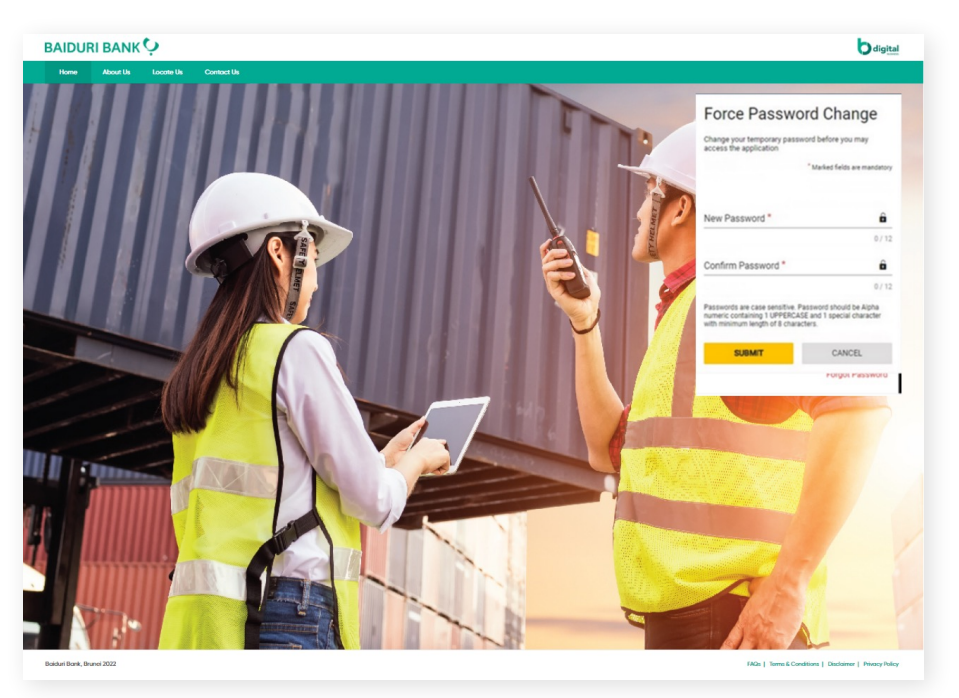

Force Password Change screen

**Back to Table of Contents** 

### Step 8

Enter the **New Password** in the respective field.

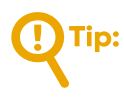

Password must be case sensitive and must contain Alpha Numeric with 1 UPPERCASE and 1 Special character and length should be 8-12 characters. Only the characters !@#\$%^ are accepted.

### Step 9

Re-enter the new password in **Confirm Password** field.

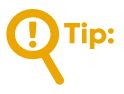

Both New and Confirm password should be matched.

Click SUBMIT. You will get logged-out of the session and directed to the homepage.

### Step 1

Go to *P* www.baiduri.com on your web browser and click the LOGIN button.

### Step 2

Under the **LOGIN** panel, click on Baiduri b.Digital Business.

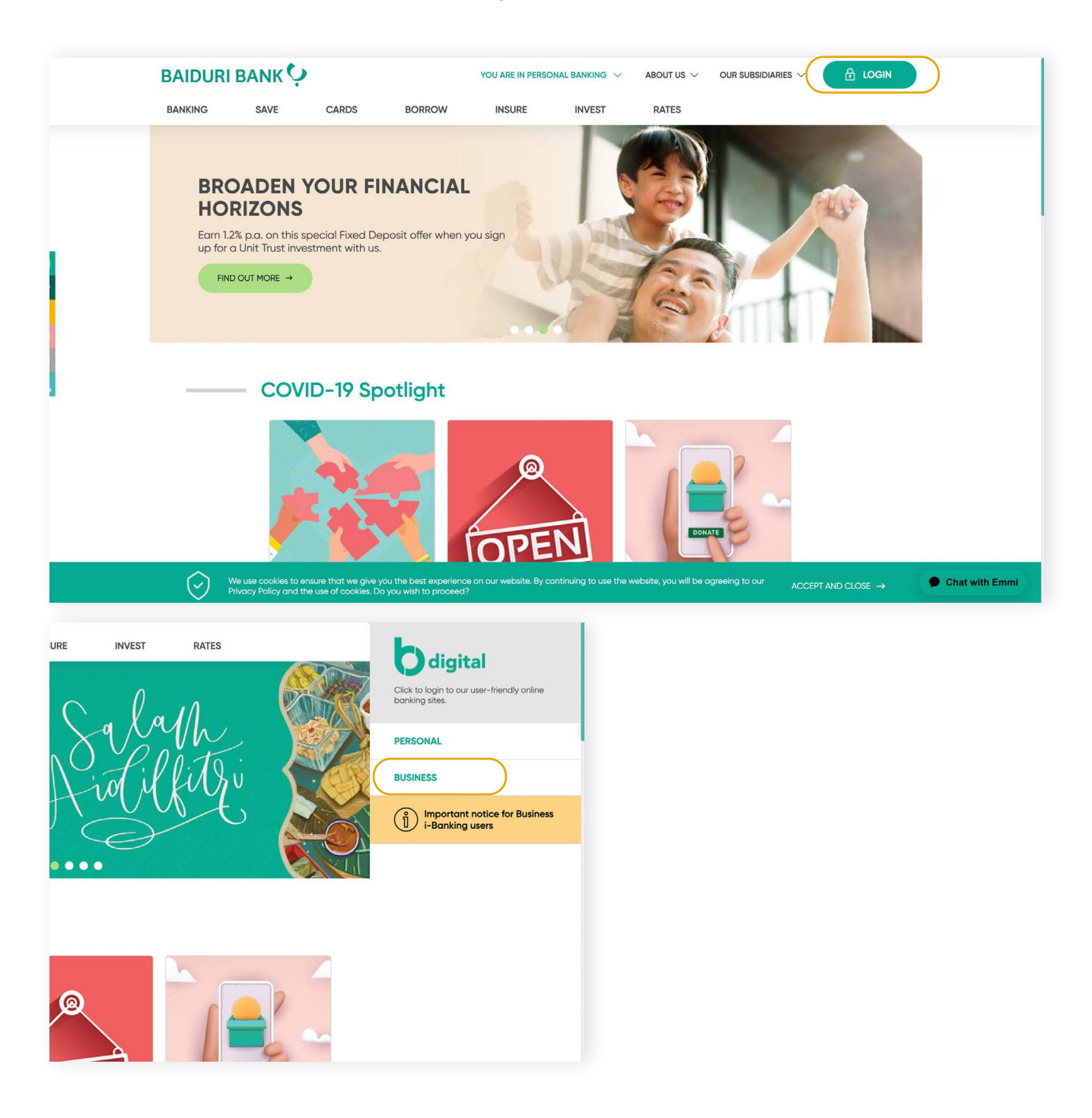

### Step 3

Enter your Corporate Group ID, User ID and newly changed Password in the login screen

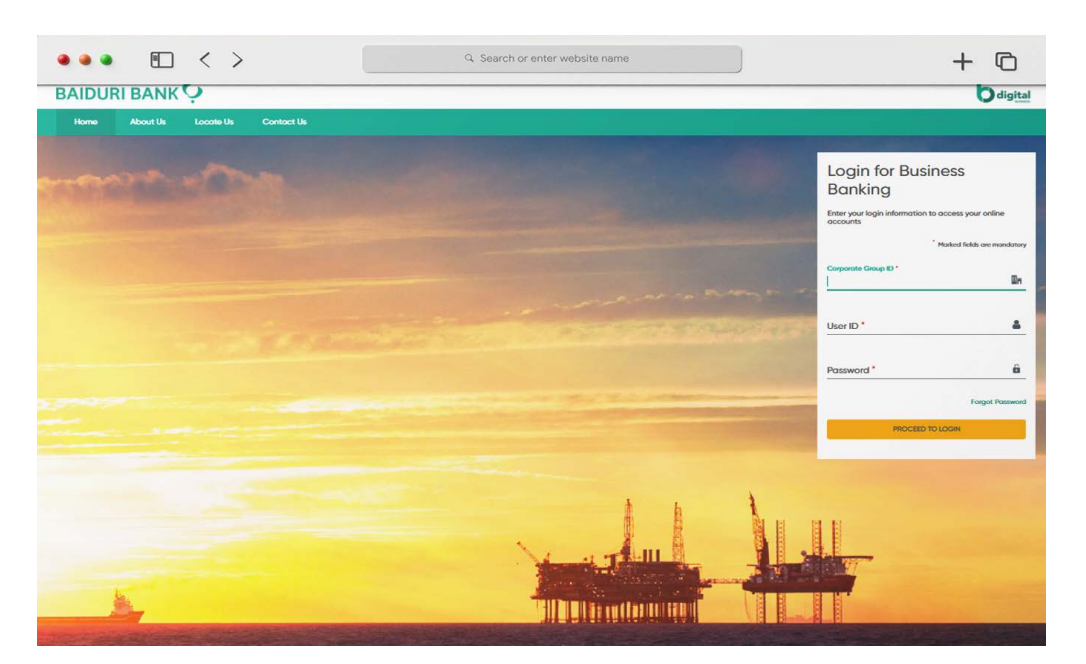

Login for Business Banking screen

### Step 4

Click the **PROCEED TO LOGIN** button.

### Step 5

You will then be lead to the Two Factor Authentication (2FA) screen.

# **1 Login** 1.3 Login via website

### Step 6

To log in with the Digital Token, follow these steps to generate the Secure Code from the Baiduri b.Digital Business mobile app.

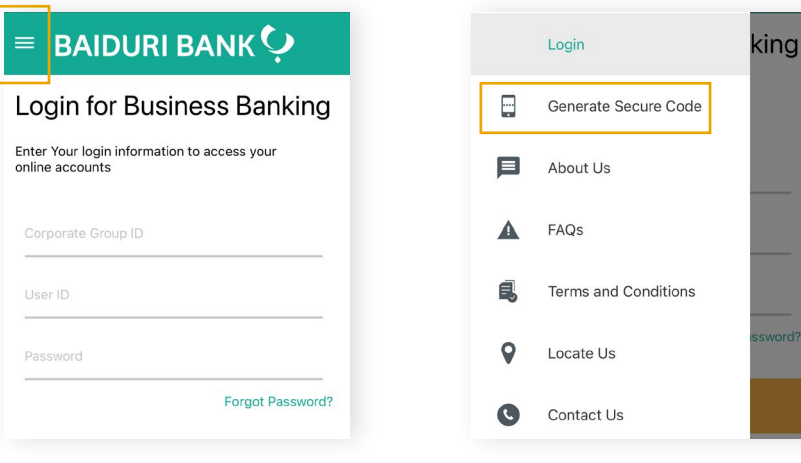

Open the mobile app and click on the 3-line icon at the top left corner of the app

| On the menu panel, tap on |  |
|---------------------------|--|
| 'Generate Secure Code'    |  |

| ≡    | GENERATE SOFT TOKEN    |
|------|------------------------|
|      | Code expires in 58 Sec |
| Secu | ire Code               |
| 3    | 4 2 0 7 0              |
|      |                        |
|      |                        |

The Secure Code will appear on your screen

If you have multiple IDs, after clicking on **Generate Secure Code**, you will need to choose the Organisation from the screen below to generate the secure code.

| Select your Corpo | rate Group and Generate the Secure<br>Code |
|-------------------|--------------------------------------------|
| ABCXYZ            | COMPANY                                    |
| XYZEFG            | SDN BHD                                    |

To log in using the physical token, press the **Power** button followed by number 1 to generate the 6-digit OTP. Then enter the code on the screen.

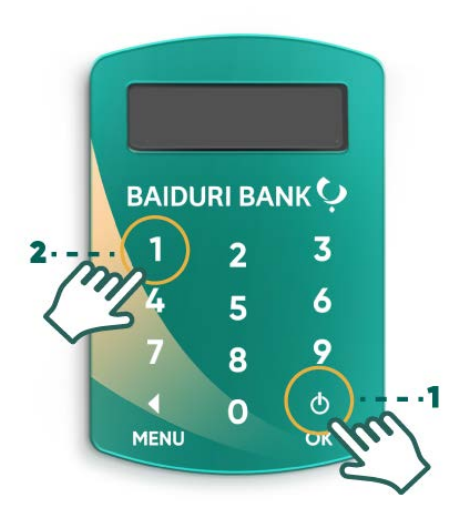

**Back to Table of Contents** 

### Step 7

Enter the 6-digit Secure Code to the 2FA screen.

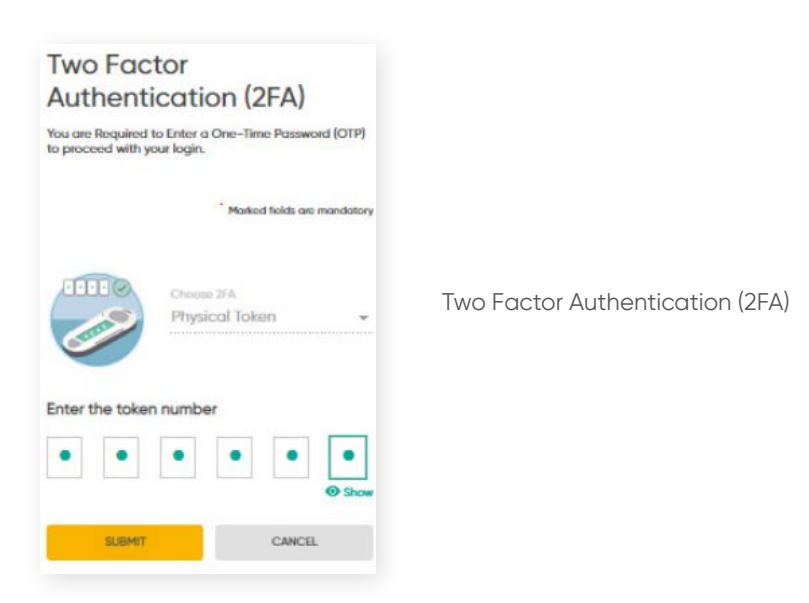

### Step 8

Tap **Submit**. You will then be directed to the dashboard of the Baiduri b.Digital Business platform.

|                      |                                   | -                                                                      |                                            |                                                                      |                                                   |                                                                                            |
|----------------------|-----------------------------------|------------------------------------------------------------------------|--------------------------------------------|----------------------------------------------------------------------|---------------------------------------------------|--------------------------------------------------------------------------------------------|
| BA                   | IDURI BANK                        | Ģ                                                                      |                                            |                                                                      |                                                   | 🖬 🌵 :                                                                                      |
|                      |                                   | Corporate Group ID : BDC00201   Corporate Group Name : SOUL GARDENS CO |                                            |                                                                      | Wednesday, April 20, 2022 at 2:41:23 PM GMT+08:00 |                                                                                            |
|                      | g                                 |                                                                        | Dashboard<br>Home > Dashboard              |                                                                      |                                                   |                                                                                            |
|                      | Welcome<br>JAZLINE                |                                                                        | All balances as of Apr 20, 2022, 2:41:20 P | м                                                                    |                                                   |                                                                                            |
| -las                 | 1 login : Apr 20, 2022, 2:41:18 P | 9M                                                                     |                                            |                                                                      |                                                   | Choose Company                                                                             |
| li                   | Dashboard                         |                                                                        | Financial Summar                           | У                                                                    |                                                   | ESCA MARINE AND ENGINEERING SDN BHD                                                        |
|                      | Accounts                          | $\sim$                                                                 | Operative Accounts                         |                                                                      |                                                   |                                                                                            |
| $\rightleftharpoons$ | Transfers                         | $\sim$                                                                 | Account Number                             | Account Short Name                                                   | Available Balance                                 |                                                                                            |
| 用                    | Bill Payments                     | $\sim$                                                                 | 0300100417838                              | ESCA MARINE AND ENG RG SDN BHD                                       | USD 1,125.74                                      |                                                                                            |
|                      | 4754                              |                                                                        | 0300110417838                              | ESCA MARINE AND ENG RG SDN BHD                                       | - BND 20.35                                       |                                                                                            |
|                      | Beneficiary Management            | $\sim$                                                                 | 0301110417838                              | ESCA MARINE AND ENG RG SDN BHD                                       | - BND 149.06                                      |                                                                                            |
|                      | Bill Payee Management             | $\sim$                                                                 | 0302110417838                              | ESCA MARINE AND ENG RG SDN BHD                                       | - BND 166,032.17                                  |                                                                                            |
| +                    | Bulk Transfors                    |                                                                        | 0303110417838                              | ESCA MARINE AND ENG RG SDN BHD                                       | - BND 149.06                                      |                                                                                            |
| -                    |                                   | ~                                                                      |                                            |                                                                      | View All                                          |                                                                                            |
| 5                    | Payroll                           | $\sim$                                                                 |                                            |                                                                      |                                                   | USD BND                                                                                    |
| 6                    | Reports                           | $\sim$                                                                 |                                            |                                                                      |                                                   | Note: Relatively smaller segments will not be displayed in the pictorial<br>representation |
| 0                    | Account Sweeps                    | $\sim$                                                                 |                                            |                                                                      |                                                   |                                                                                            |
| 575                  | Trade                             | $\sim$                                                                 |                                            |                                                                      |                                                   |                                                                                            |
| 0                    | Stop Request                      | $\sim$                                                                 | Financial -Transac                         | ction Statistics                                                     |                                                   | Non-financial -Transaction Statistics                                                      |
| ×                    | Service Request                   | $\sim$                                                                 | ALL                                        | <ul> <li>Choose Date</li> <li>Apr 20, 2022 – Apr 20, 2022</li> </ul> | 0                                                 | ALL Choose Date ALL Apr 20, 2022 – Apr 20, 2022                                            |
| "                    | Tools                             | $\sim$                                                                 | Please select Filter Transaction           |                                                                      |                                                   | Please solect Filter Transaction                                                           |

Dashboard Screen

To view a video tutorial on how to log in, click here.

### **Reset Password**

If you have forgotten your password, you can reset it via the Baiduri b.Digital Business login page.

### Step 1

Click Forgot Password link on the Login page.

| Login for Business<br>Banking                                  |                                   |
|----------------------------------------------------------------|-----------------------------------|
| Enter your login information to access your online<br>accounts |                                   |
| *Marked fields are mandatory                                   |                                   |
| Corporate Group ID *                                           | Login for Business Banking screen |
| User ID *                                                      |                                   |
| Password *                                                     |                                   |
| PROCEED TO LOGIN                                               |                                   |
|                                                                |                                   |

### Step 2

You will be led to the **Forgot Password** screen. Enter the valid **Corporate Group ID**, **User ID**, and **Registered Email ID**.

| Enter Cornerate Group ID User ID & Em | al to generate    |     |
|---------------------------------------|-------------------|-----|
| a temporary password.                 | ar to generate    |     |
| " Marked fic                          | ids are mandatory |     |
| Corporate Group ID *                  |                   |     |
| BDC00201                              | En                | ora |
| Usor ID *                             |                   | org |
| SUPERUSER2                            | <u> </u>          |     |
| Email ID *                            |                   |     |
| 123@abccompany.com                    |                   |     |
|                                       |                   |     |

Forgot Password Screen

**Back to Table of Contents** 

### Step 3

### Click GENERATE PASSWORD

| Enter Corporate Group ID, User ID<br>a temporary password. | & Email to generate     |
|------------------------------------------------------------|-------------------------|
| * Mari                                                     | ked fields are mandator |
| Corporate Group ID*                                        | 100                     |
| BDC00201                                                   | Bn                      |
| User ID *                                                  |                         |
| SUPERUSER2                                                 | <b></b>                 |
| Email ID*                                                  |                         |
| 123@abccompany.com                                         | Y                       |
|                                                            |                         |

### Step 4

The One Time Password screen should be displayed

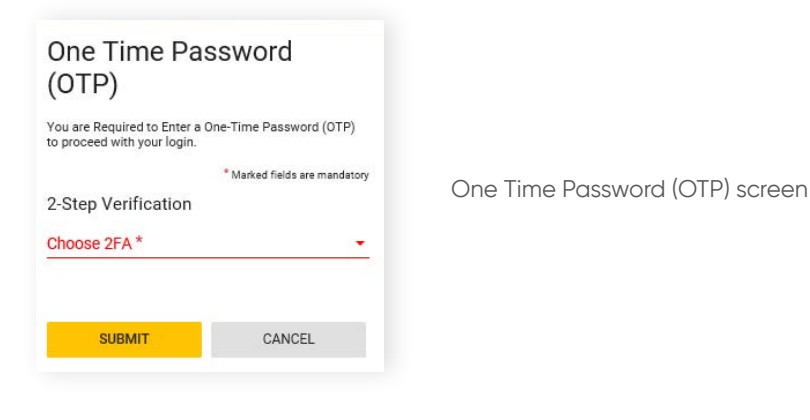

**Back to Table of Contents** 

### Step 5

From the drop-down arrow, select the 2FA type you prefer, i.e. **SMS OTP** or **email OTP** and click **SUBMIT.** 

| One Time Password<br>(OTP)                                                      |                               |  |  |
|---------------------------------------------------------------------------------|-------------------------------|--|--|
| You are Required to Enter a One-Time Password (OTP) to proceed with your login. |                               |  |  |
|                                                                                 | * Marked fields are mandatory |  |  |
| 2-Step Verification                                                             |                               |  |  |
| SMS OTP                                                                         |                               |  |  |
| EMAIL OTP                                                                       |                               |  |  |
| SUBMIT                                                                          | CANCEL                        |  |  |

### Step 6

Once you've clicked SUBMIT, the temporary password will be sent to your registered email ID.

### Step 7

Then go to the login screen and enter your **Corporate Group ID, User ID** and **temporary password** (that you've received in your registered email address).

### Step 8

You will be be redirected to the Change Password screen.

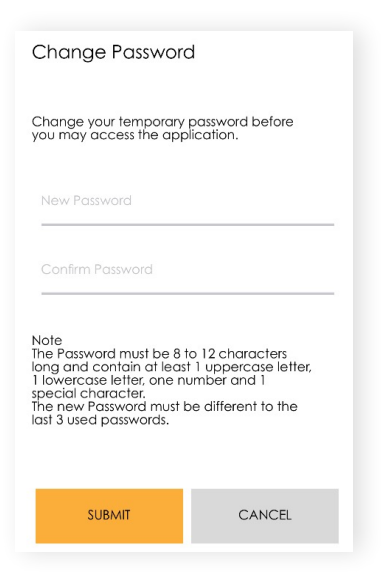

**Back to Table of Contents** 

### Step 9

Enter your new password twice in the **New Password** and **Confirm Password fields**.

Password is case sensitive and must contain alpha numeric with at least 1 UPPERCASE, 1 special character and length should be 8 to 12 characters.

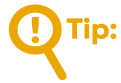

Both New and Confirm password should match.

Click **SUBMIT**. You will be logged out of the session and redirected to the homepage.

### Logout

Click Logout and you will be asked to confirm your decision.

| Logout                                                |    |     |
|-------------------------------------------------------|----|-----|
| Are you sure you want to logout from the application? |    |     |
|                                                       | NO | YES |

### Click Yes to Log out

| Thank you for banking with us.<br>You have successfully logged out of Internet Banking,<br>Click Here to login again. |  |  |  |  |  |  |
|----------------------------------------------------------------------------------------------------|--|--|--|--|--|--|
|                                                                                                    |  |  |  |  |  |  |
|                                                                                                    |  |  |  |  |  |  |